# 《자격인증 갱신 온라인 신청 방법》

- 1. 로그인 방법
  - (1) 홈 화면의 '로그인' 선택

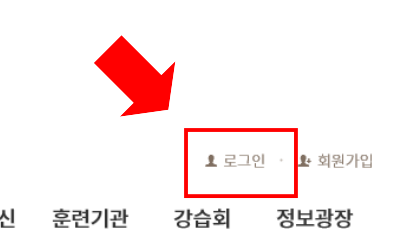

응다. 한국소음진동공학회 한국설비진단자격인증원

인증원소개 인증업무개요 자격응시/인증/갱신 훈련기관

(2) 갱신 신청 전에 회원가입을 한 경우 : 아이디, 비밀번호 입력하여 로그인 갱신 신청 전에 회원가입을 하지 않은 경우 : 아이디, 비밀번호가 생년월일로 설정되어 있음(생년월일로 로그인)

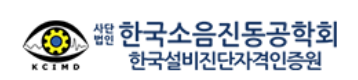

한국설비진단자격인증원 로그인

| 19700123 |                 |
|----------|-----------------|
| •••••    |                 |
|          | 로그인             |
|          | ID/PW 찾기 / 회원가입 |

(3) 회원가입 절차와 동일하게 약관 동의 후 회원정보 입력 → 정식 가입 완료

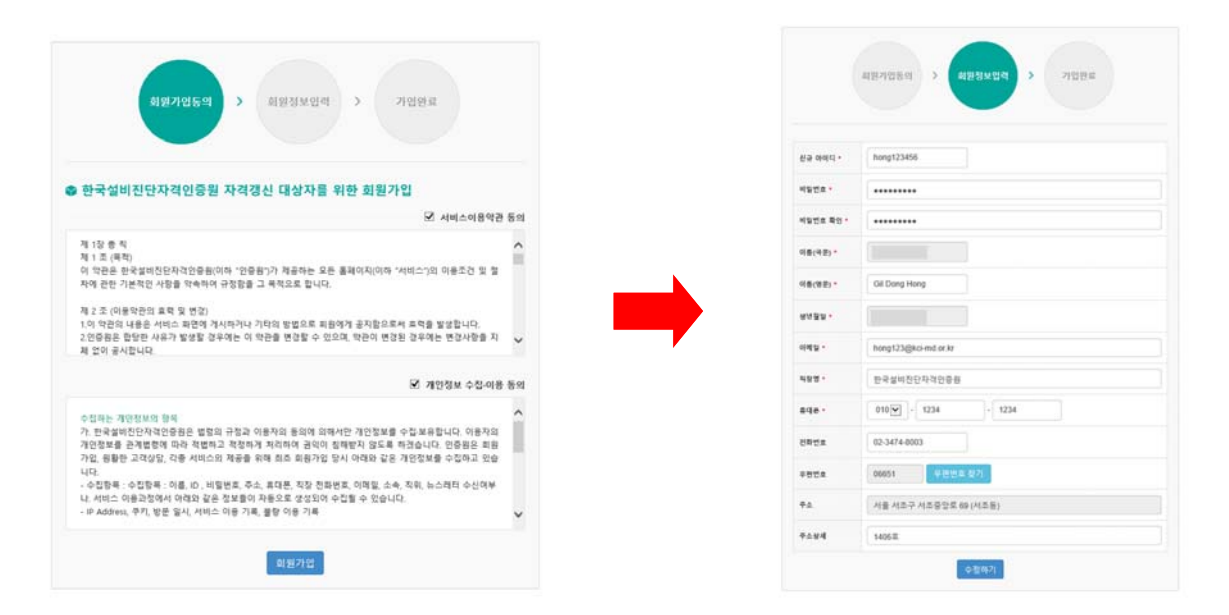

# 2. 갱신 접수 방법

-

(1) 홈 화면의 '갱신신청' 선택(또는 마이페이지 선택)

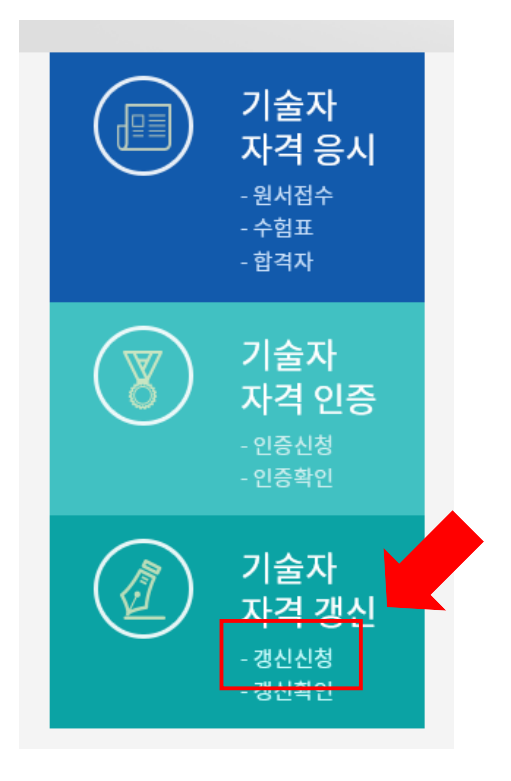

# (2) 좌측의 기술자 자격 인증 선택 → 갱신 또는 추가갱신 접수 할 인증번호 하단의 '자격인증신청' 선택

| 마이페이지     | 1       | 기술          | 자자격 '                         | 인증               |                                   |           |         | ac > □[0]      | 페이지 > <b>기술자 자격 인증</b> |
|-----------|---------|-------------|-------------------------------|------------------|-----------------------------------|-----------|---------|----------------|------------------------|
| 기술자 자격 응시 | $\odot$ | _행현<br>아래 목 | 황을 클릭하시!<br>목에 ' <b>자격인</b> 경 | 견 상세정보<br>신청' 버튼 | !를 확인하실 수 있습니다.<br>이 보이지 않으시면 좌측0 | 에 있는 '기술' | 아자격응시'미 | 네뉴를 클릭해 보세요.   |                        |
| 기술자 자격 인증 | $\odot$ | No.         | 시험년도                          | 회차               | 응시분야                              | 영역        | 접수일     | 진행현황           | 인증번호/갱신신청              |
| 기술자 자격 갱신 | $\odot$ | 1           | 2012                          | 2                | ISO 18436 Part 2<br>진동진단기술자       | 영역III     |         | <u>자격심사 통과</u> | V-III-12-2- <b>XXX</b> |
| 강습회 참가    | $\odot$ | 2           | 2010                          | 2                | ISO 18436 Part 7<br>열화상진단기술자      | 영역I       |         | · 통과           | TH-I-10-2-XXX          |
| 회원정보수정    | $\odot$ | 3           | 2007                          | 1                | ISO 18436 Part 2                  | 영역II      |         | 자격심사 통과        | V-II-07-1-xxx          |
| 비밀번호 변경   | $\odot$ |             |                               |                  | 진동진단기술자                           | -         |         |                | 자격갱신신청                 |

| 재직기간                |      | 직장명         | 소속 및 직위 | 담당업무         | 삭저 |
|---------------------|------|-------------|---------|--------------|----|
| 2006-11-01 ~ 2016-1 | 1-13 | 한국설비진단자격인증원 | 직원      | 기계설비 예측진단 업무 |    |
| 재직기간                | 시작일  | ~ 종료일       | 직장명     | 작장명          |    |
| 소속 및 직위             | 소속 및 | 직위          | 담당업무    | 담당업무         |    |

# (4) 경력사항 입력(경력이 다양할 경우, 하단의 '경력추가' 선택)

| 성명      | (한글) 홍길동<br>(영문) Gil Dong Hong                   |        | *사진과일을 선택하시고 신정품을 작성하신 후 |
|---------|--------------------------------------------------|--------|--------------------------|
| 생년월일    | 19700123                                         |        | 페이시 아먼의 세양 버튼을 물먹아세요.    |
| 극장명(국운) | 한국설비진단자격인증원                                      | 사진     |                          |
| 직장명(영문) | KCIMD                                            | (반명황판) |                          |
| 이메일     | kci-md@kci-md.or.kr                              |        | C:\Users\KCIMD\/ 찿아보기    |
| 우편번호    | 06651 우편번호 찾기                                    |        |                          |
| 주소      | 서울 서초구 서초중앙로 69 (서초동)<br>연중서동 방요성 주소동 상세해 전여주십시오 | 주소상세   | 1406호                    |
|         |                                                  |        |                          |

## ⓒ 신청자

| 음시연도 | 2016 년                     | 회자 | 2 회  |
|------|----------------------------|----|------|
| 응시분야 | ISO 18436 Part 2 (진동진단기술자) | 영역 | ଖୁଖା |

## ✤ 신청서접수(자격갱신인증)

🗹 응시분야 및 영역

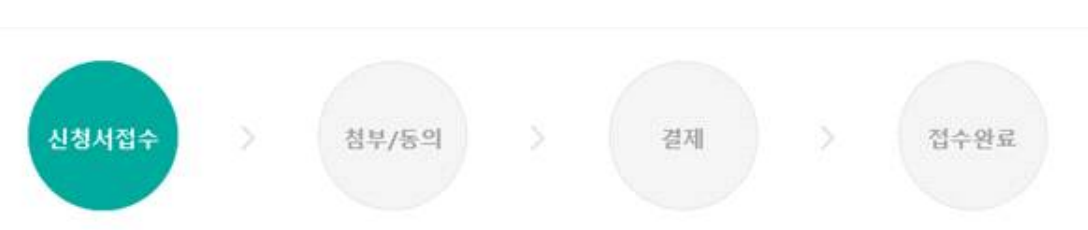

# (3) 분야 및 영역 확인 후 신청자 정보 입력

# (5) 강습회 및 교육훈련(유효기간 내에 25시간 이상의 자기개발활동 사례 입력), 자격인증 활용사례(최소 5건 이상의 사례 입력) 입력 후 하단의 '다음' 선택

## 🗹 강습회 및 교육훈련 내용

#### \*유효기간 내에 25시간 이상의 자기개발활동사례를 적어 주십시오. \*단, 증빙문서가 첨부되지 않은 경우 인정되지 않습니다.

| 교육기간                  |    | 주관기관                   | 강습회/3   | 교육훈련 명칭     | 삭제 |
|-----------------------|----|------------------------|---------|-------------|----|
| 2014-09-25 ~ 2014-09- | 26 | 한국설비진단자격인증원            | 2014 설비 | 진단기술강습회     |    |
| 2015-09-03 ~ 2015-09- | 04 | 한국설비진단자격인증원            | 2015 설비 | 진단기술강습회     |    |
| 2016-06-30 ~ 2016-07- | 01 | 한국설비진단자격인증원            | 2016 설비 | 진단기술강습회     |    |
|                       |    |                        |         |             |    |
| 교육기간                  | 2  | 016-06-30 ~ 2016-07-01 | 주관기관    | 한국설비진단자격인증원 |    |
| 강습회/교육훈련 명칭           | 2  | 016 설비진단기술강습회          |         |             |    |

강습회/교육훈련 추가

## 🗹 자격인증 활용사례

## \*최소 5건 이상의 자격인증 활용사례를 적어 주십시오.

\*단, 증빙문서가 첨부되지 않은 경우 인정되지 않습니다.

1. 2015. 11. 25 기기 교체운전 관련 \*\* \*\*\_\*\*\*\* 기동 후 기기상태점검 결과 Fan O/B 베어링 부근에서 이음이 발생되어 진동분 석을 실시함.

2. 고리 4호기 \*\*-\*\*\*에서 이음이 발생되어 진동 분석을 실시함.

3. \*\* \*\*-\*\*\*\*\* 펌프측 수진방향 진동이 상승하여 지난 데이터를 비교분석하여 안정적인 설비 운전에 기여하고자 함

#### ☑ 기타

중단이 발생한 경우, 총 35시간 이상의 강습회 및 교육훈련 실적과 최소 7건 자격인증 활용 사례를 제출

V

\*자격인증 유효기간 내에 또는 추가갱신인증 신청 전 해야 합니다. 본인은 ISO 18436에 의거 기계의 상태 감시 및 진단 가

자격갱신인증을 하고자 소정의 서류를 갖추어 갱신료를 납부하고 지원합니다.

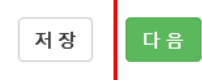

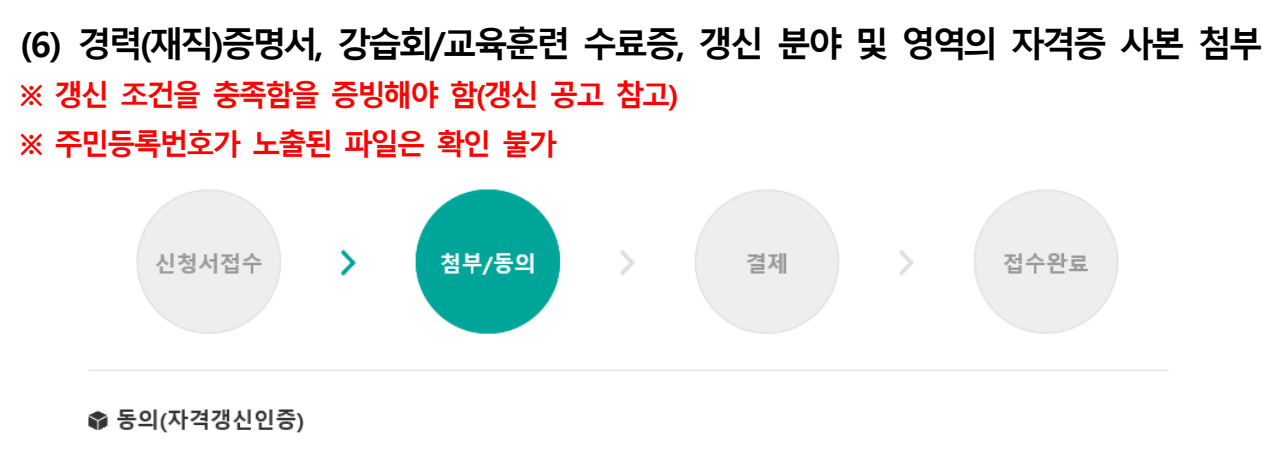

☑ 응시분야 및 영역

| 응시연도 | 2016 년                     | 회차 | 2 회 |
|------|----------------------------|----|-----|
| 응시분야 | ISO 18436 Part 2 (진동진단기술자) | 영역 | 영역॥ |

#### ☑ 첨부파일(PDF 또는 JPG 파일로 변환해서 첨부해 주세요, 파일 사이즈는 1MB 이내로 등록 가능합니다) \*개인정보보호법 개정에 따라 주민등록번호 수집이 불가 하오니, 파일 첨부 전에 주민등록번호가 노출되어있지 않은지 확인하여 주십시오. \*자격인증 유효기간 내에 또는 추가갱신인증 신청 전에 증대한 중단이 발생한 경우, 총 35시간 이상의 강습회 및 교육훈련 실적과 최소 7건 자격인증 활용 사례를 제출 해야 합니다.

| 경력(재직)증명서 | C:\Users\KCIMD\Desktop\자료\재조        | 찾아보기<br>찾아보기<br>찾아보기<br>찾아보기 | 강습회/교육훈련<br>수료증 | C:\Users\KCIMD\Desktop\자료\강<br>C:\Users\KCIMD\Desktop\자료\강<br>C:\Users\KCIMD\Desktop\자료\강<br>C:\Users\KCIMD\Desktop\자료\강<br>*유효기간 내에 25시간 이상의 자기<br>레. | 찾아보기<br>찾아보기<br>찾아보기<br>]개발활동 사 |
|-----------|-------------------------------------|------------------------------|-----------------|----------------------------------------------------------------------------------------------------|---------------------------------|
|           | *수행 업무 내용이 포함되지 않은 경<br>는 인정되지 않습니다 | 찾아보기<br>력(재직)증명서             | 자격인증 활용 사례      | C:\Users\KCIMD\Desktop\자료\사<br>*유효기간 내에 또는 추가갱신인증<br>최소 5건 이상의 자격인증 활용 사                                                                               | 찾아보기<br>신청 전까지<br>예             |

# (7) 개인정보 수집·활용에 동의 선택(체크) 후 하단의 '다음' 선택

## ☑ 개인정보 수집·활용 동의서

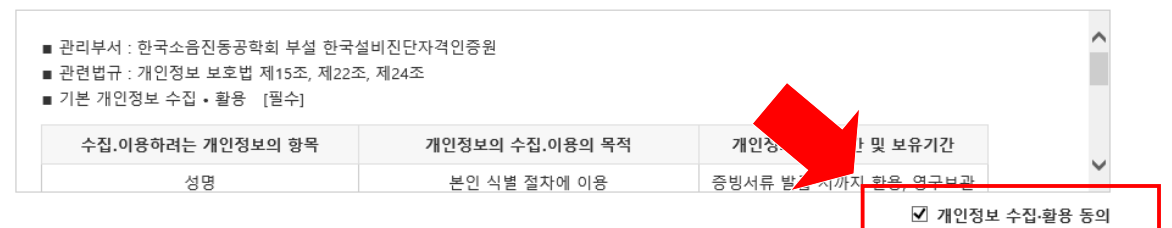

#### ☑ 개인정보 수집·활용 동의서(고유식별정보 처리 동의)

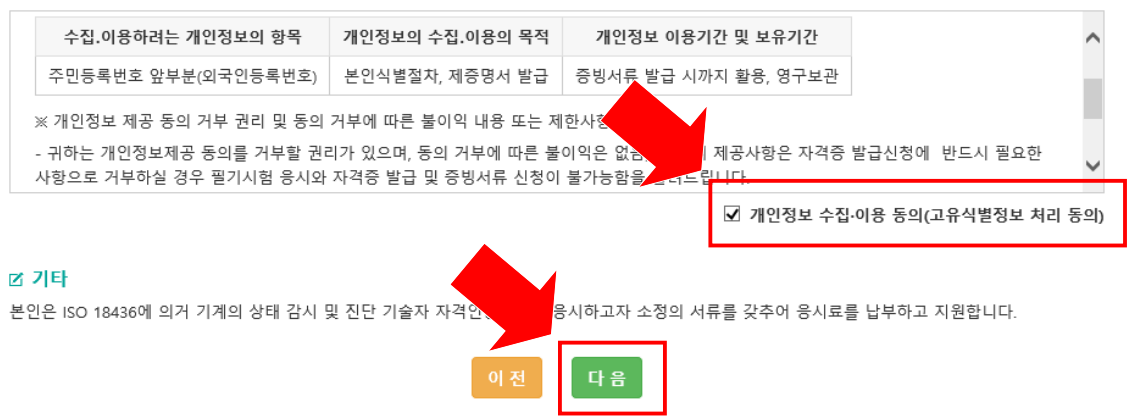

# 3. 갱신료 납부 방법

# (1) 결제 화면 하단의 '결제 및 신청서 제출' 선택

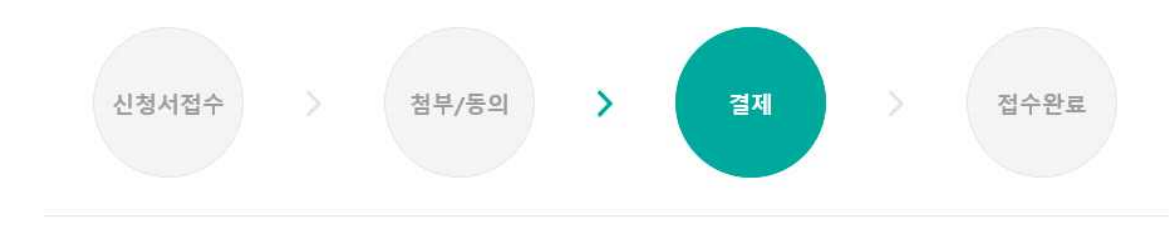

## 🖨 결제(자격갱신인증)

☑ 응시분야 및 영역

| 응시연도 | 2016 년                     | 회차 | 2 회           |
|------|----------------------------|----|---------------|
| 응시분야 | ISO 18436 Part 2 (진동진단기술자) | 영역 | <u>ଓ</u> ଙ୍କା |

[] 결제

| 2-11-10                | 550,000 E            | B 1 11            |                         |
|------------------------|----------------------|-------------------|-------------------------|
| F                      |                      |                   |                         |
|                        |                      |                   |                         |
| ISO 18436 <sup>0</sup> | 의거 기계의 상태 감시 및 진단 기술 | ·중시험에 응시하고자 소정의 서 | 류를 갖주어 응시료를 납부하고 지원합니다. |

# (2)-1. 인증료 결제《신용카드》

① 결제서비스 이용약관에 동의 후 '다음' 선택

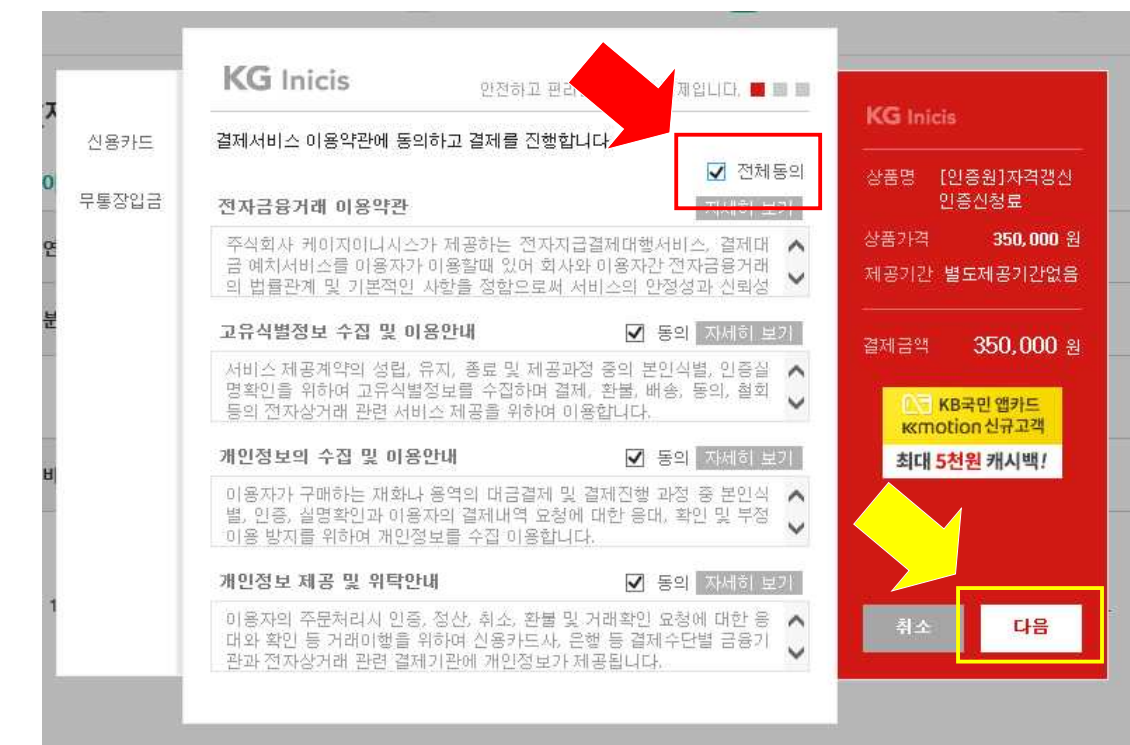

② 좌측에서 '신용카드'로 선택된 것 확인 → 결제할 카드 선택
 → 우측 하단의 '다음' 선택하여 필기시험 응시료 결제

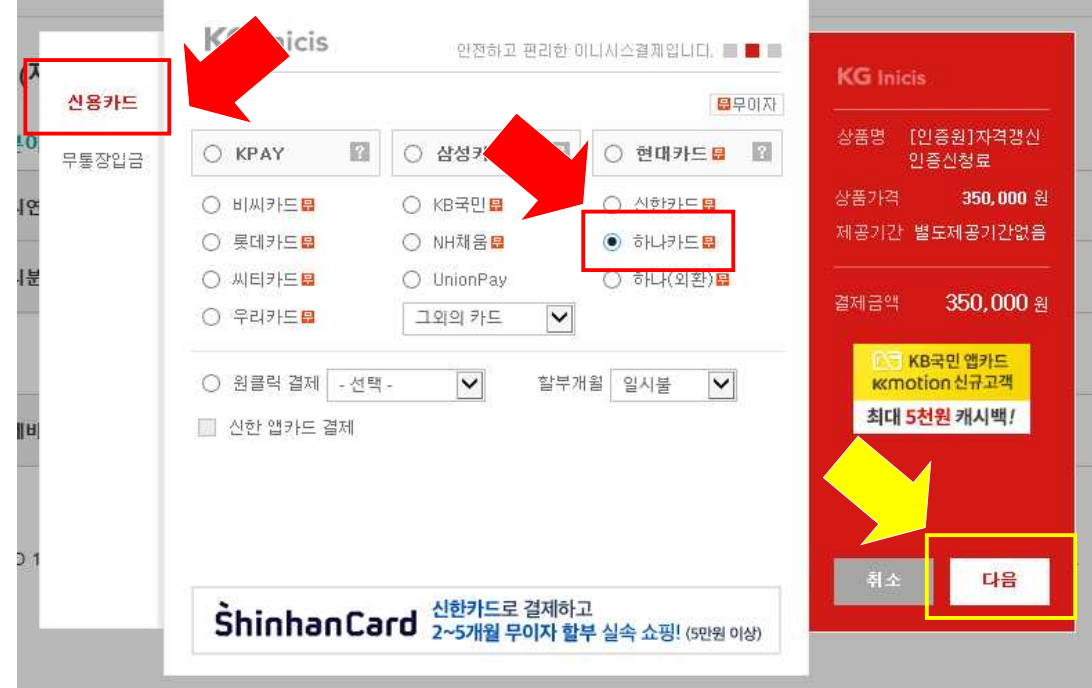

③ 결제 완료 확인 후 '다음' 선택

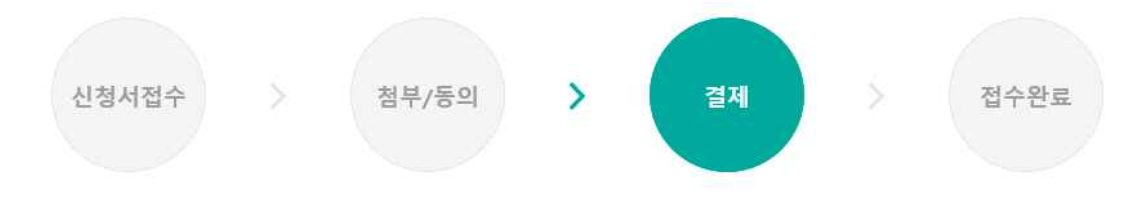

🔹 결제(자격갱신인증)

☑ 응시분야 및 영역

| 응시연도 | 2016 년                     | 회차 | 2 회          |
|------|----------------------------|----|--------------|
| 응시분야 | ISO 18436 Part 2 (진동진단기술자) | 영역 | <u>ଖ</u> ିସ୍ |

| 불제           |                            | -                |                |            |
|--------------|----------------------------|------------------|----------------|------------|
| 결제비용         | 350,000 원                  | 납부여부             | 납부완료           |            |
| 타            |                            |                  |                |            |
| 은 ISO 184360 | 네 의거 기계의 상태 감시 및 진단 기술자 자격 | 격. 에 응시하고자 소정의 서 | 류를 갖추어 응시료를 납! | 부하고 지원합니다. |
|              |                            | 이전 다음            |                |            |
|              |                            |                  |                |            |

# (2)-2. 갱신료 결제《무통장입금》

① 결제서비스 이용약관에 동의 후 '다음' 선택

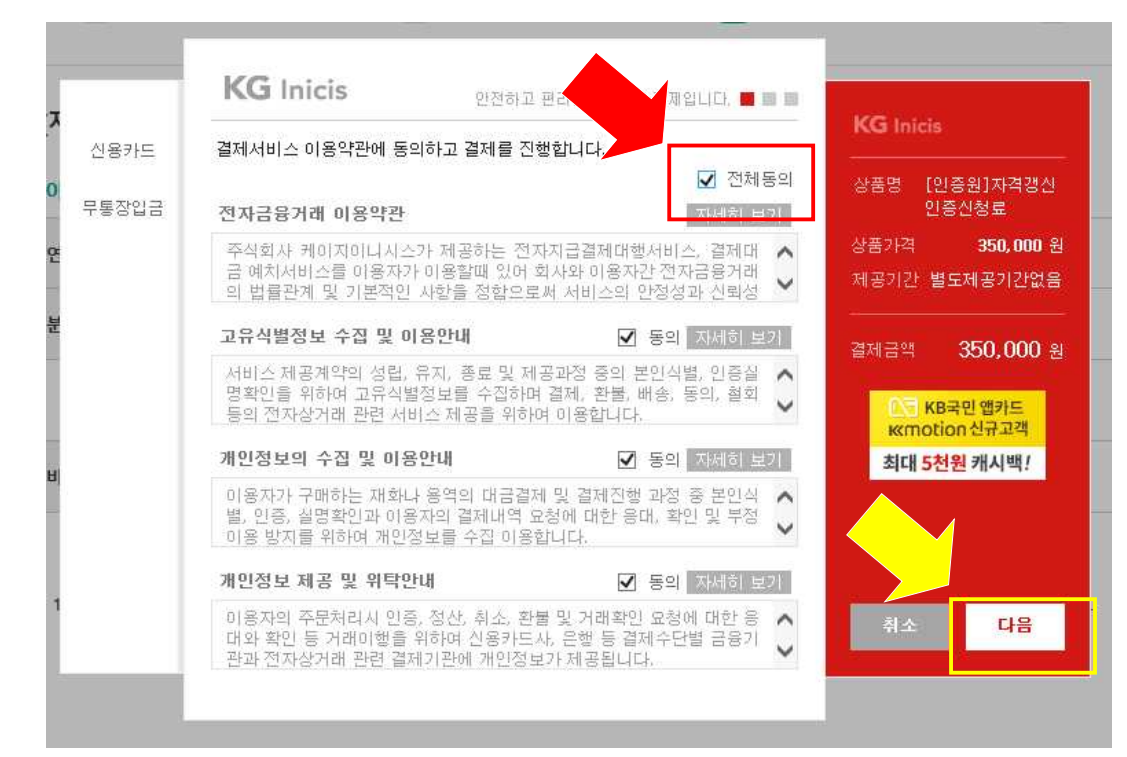

② 좌측에서 '무통장입금'선택 후 입금은행, 송금자명 입력 → 입금기한 선택 (영수증이 필요할 경우, '현금영수증 발행' 선택) → 우측 하단의 '다음' 선택

| 신용카드  | 입금은행       | KEB 하나은행 ✔                                                       |                              |
|-------|------------|------------------------------------------------------------------|------------------------------|
| 무통장입금 | 송금자명       | 홍길동                                                              | 상품명 [인종원]자격갱신<br>인증신청료       |
|       | 입금계좌번호     | 20893893964637<br>(사)한국소음진동공학회                                   | 상품가격 350,000<br>제공기간 별도제공기간없 |
|       | 입금기한       | 2016 🗸 년 11 🗸 월 18 🗸 일                                           | 결제금액 <b>350,000</b> ;        |
|       | 🗹 현금영수증 발행 | <ul> <li>● 소득공제용 ○ 지출증방용</li> <li>휴대폰번호 ✔ 01012341234</li> </ul> | ○ NH농업카드(本음)<br>2~5개월 무이자 할부 |
|       |            |                                                                  |                              |

※ 입금기한 내에 입금이 완료되어야 함

※ '현금영수증 발행'을 선택 하지 않는 경우 별도로 결제완료 메일(영수증)이

발송되지 않으며, 이니시스 홈페이지의 '결제내역 조회'로 확인할 수 있음

③ 입금관련 정보 확인 후, 하단에 결제완료 메일을 받을 이메일 입력
 → 우측 하단의 '다음' 선택

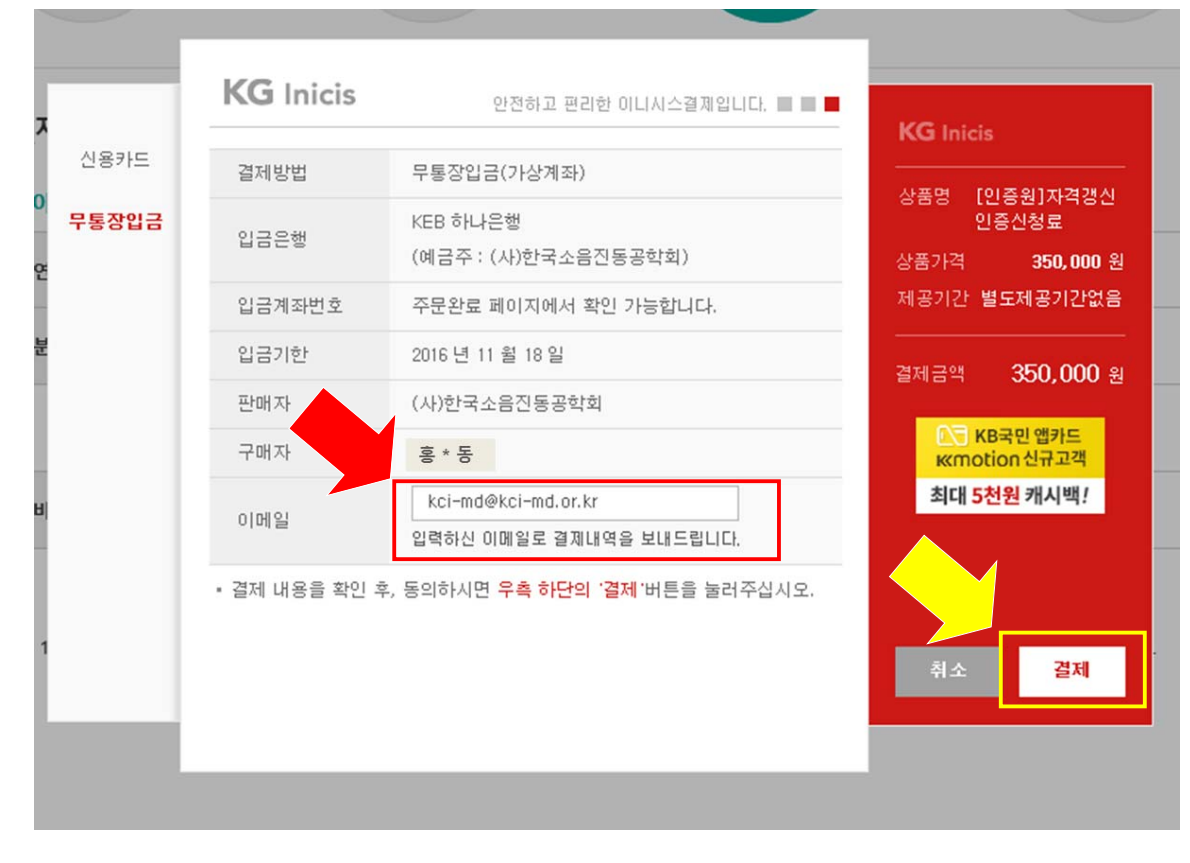

④ 결제요청 완료

#### ## 성공 ##

| 입금 계좌번호 | 123456789123456 |
|---------|-----------------|
| 입금 은행코드 | 81              |
| 입금 은행명  | 하나은행            |
| 예금주 명   | (사)한국소음진동       |
| 송금자 명   | 홍길동             |
| 입금 기한   | 20160910        |

# ▶ 입금기한 내에 입금이 완료되어야 신청서 접수가 완료 됨

확인

# 4. 접수 후 진행현황 확인

(1) 로그인 후 우측 상단의 '마이페이지' 선택

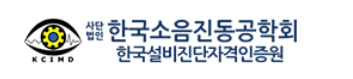

인증원소개 인증업무개요 자격응시/인증/갱신

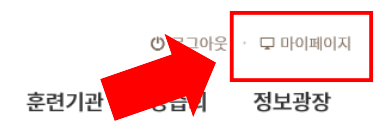

# (2) 좌측의 '기술자 자격 갱신' 선택

| 마이페이지     | 2          |  |
|-----------|------------|--|
| 기술자 자격 응시 | $\bigcirc$ |  |
| 기술자 자격 인증 | $\bigcirc$ |  |
| 기술자 자격 갱신 | $\bigcirc$ |  |
| 강습회 참가    | $\bigcirc$ |  |
| 회원정보수정    | $\bigcirc$ |  |
| 비밀번호 변경   | $\bigcirc$ |  |

# 《진행현황 종류》

- 1) 갱신 접수(결제 완료) 완료 시 상태 : 자격심의중
  - \* 진행현황을 클릭하시면 상세정보를 확인하실 수 있습니다.

\* 아래 목록에 '<u>자격갱신신청</u>' 버튼이 보이지 않으시면 좌측에 있는 '<u>기술자자격' 주</u>' 메뉴를 클릭해 보세요.

| No. | 공고년도 | 회차 | 응시분야                        | 영역   | 잡          | 진행현황         | 인증번호/갱신신청 |
|-----|------|----|-----------------------------|------|------------|--------------|-----------|
| 1   | 2016 | 2  | ISO 18436 Part 2<br>진동진단기술자 | 영역II | 2016-11-15 | <u>자격심의중</u> |           |

# ② 갱신심의 과정 중 신청자의 미비자료가 확인된 경우(보완자료가 필요한 상태) : 접수반려(보완자료 요청)

## \* 진행현황을 클릭하시면 상세정보를 확인하실 수 있습니다.

| * 아래 5 | 목록에 ' <u>자격강</u> | <u> 신신청</u> ' | 버튼이 보이지 않으시면                | ! 좌측에 있 | !는 ' <u>기∲자자격인</u> | <u>증</u> ' 메뉴를 클릭해 보세요. |           |
|--------|------------------|---------------|-----------------------------|---------|--------------------|-------------------------|-----------|
| No.    | 공고년도             | 회차            | 응시분야                        | 영역      |                    | 진행현황                    | 인증번호/갱신신청 |
| 1      | 2016             | 2             | ISO 18436 Part 2<br>진동진단기술자 | 영역॥     | 2016-11-15         | <u>접수반려(보완자료요청)</u>     |           |

# 자료를 보완하고자 할 경우 파란 글씨의 '접수반려(보완자료요청)' 선택

Ť

# 2 경제 350,000 원 납부여부 납부완료 납부방법 기타 납입일 2016-11-15 오전 12:00:00 2 관리자 메세지 자기개발활동 시 교육훈련)에 대한 중방자료를 첨부하세요. 수 정 취소 장닫기

## 접수완료 화면 하단의 관리자 메시지 확인한 후 '수정' 선택하여 신청서 보완

## ③ 보완자료를 등록한 후의 상태 : 보완자료 제출 완료

| * 진행현  | 황을 클릭하시          | l면 상세장         | 형보를 확인하실 수 있습 <sup>니</sup>  | 니다.    |                    |                 |           |
|--------|------------------|----------------|-----------------------------|--------|--------------------|-----------------|-----------|
| * 아래 목 | ¦록에 ' <u>자격갱</u> | <u>신신청</u> ' 바 | l튼이 보이지 않으시면 조              | 부측에 있는 | ' <u>기술자가격인증</u> ' | 메뉴를 클릭해 보세요.    |           |
| No.    | 공고년도             | 회차             | 응시분야                        | 영역     |                    | 진행현황            | 인증번호/갱신신청 |
| 1      | 2016             | 2              | ISO 18436 Part 2<br>진동진단기술자 | 영역II   | 2016-11-15         | <u>보완자료제출완료</u> |           |

## ④ 갱신 자격이 충족된 경우 : 자격심의 통과, 우측에 갱신된 인증번호가 보임

\* 아래 목록에 '<u>자격갱신신청</u>' 버튼이 보이지 않으시면 좌측에 있는 '<u>기술자자 억인증</u>' 메뉴를 클릭해 보세요.

| No. | 공고년도 | 회차 | 응시분야                        | 영역   |            | 진행현황           | 인증번호/갱신신청      |  |
|-----|------|----|-----------------------------|------|------------|----------------|----------------|--|
| 1   | 2016 | 2  | ISO 18436 Part 2<br>진동진단기술자 | 영역II | 2016-11-15 | <u>자격심의 통과</u> | V-II-16R-2-001 |  |

# ⑤ 갱신 자격이 불충분할 경우(갱신 불가) : 자격 미달

\* 진행현황을 클릭하시면 상세정보를 확인하실 수 있습니다.

\* 아래 목록에 '<u>자격갱신신청</u>' 버튼이 보이지 않으시면 좌측에 있는 '<u>기술자자 것인증</u>' 메뉴를 클릭해 보세요.

| No. | 공고년도 | 회차 | 응시분야                        | 영역   |            | 진행현황        | 인증번호/갱신신청 |
|-----|------|----|-----------------------------|------|------------|-------------|-----------|
| 1   | 2016 | 2  | ISO 18436 Part 2<br>진동진단기술자 | 영역II | 2016-11-15 | <u>자격미달</u> | ]         |

# 5. 갱신료 영수증 발급 방법

# 《신용카드 결제자》 - 방법 1

(1) KG이니시스에서 결제 시 입력한 메일주소로 결제완료메일 발송

1

| 가장 많은 인터넷                                | ! 쇼핑몰이 선택하는 대한민국 No.                                                       | 1 전자결제 전문가                      | KG Inio                                                             |
|------------------------------------------|----------------------------------------------------------------------------|---------------------------------|---------------------------------------------------------------------|
|                                          |                                                                            |                                 |                                                                     |
| 고객                                       | 님 의 곀 제 가                                                                  | 와 류 5                           | 티었습니다                                                               |
| _                                        |                                                                            |                                 |                                                                     |
| 홍길동고객님이 (-<br>KG 미니시스는 온<br>조산사오         | <b>사)한국소음진동공학회에서 K</b> G이니시<br>라인 결제를 대행하는 업체로 구매하신                        | 스 결제시스템을 통하<br>상품의 취소 및 배송      | '결제하신 내역입니다.<br>문의는 실제 구입하신 상점에 문의해                                 |
| 구날시조,                                    |                                                                            |                                 |                                                                     |
|                                          |                                                                            |                                 |                                                                     |
| 결제금액                                     |                                                                            |                                 | 250,000 ਿ                                                           |
| 결제금액<br><sup>결제 수단</sup>                 | 신용카드<br>1234-1234-XXXX-XXXX                                                | 구매자명                            | 250,000 ਦਿ<br>ਭੂਪੂਙ                                                 |
| 결제금액<br><sup>결제 수단</sup><br>결제 일시        | 신용카드<br>1234-1234-XXXX-XXXX<br>2016년 11월 15일<br>15시 30분                    | 구매자명<br>주문 상품명                  | 250,000 운<br>홍길동<br>[인증원]자격갱신인증신청!                                  |
| 결 제 금 액<br>결제 수단<br>결제 일시<br>할부 기간       | 신용카드<br>1234-1234-XXXX-XXXX<br>2016년 11월 15일<br>15시 30분<br>일시불             | 구매자명<br>주문 상품명<br>구매 상점명        | 250,000 순<br>홍길동<br>[인증원]자격갱신인증 신청:<br>(사)한국소음진동공학회                 |
| 결제금액<br>결제 수단<br>결제 일시<br>할부 기간<br>승인 번호 | 신용카드<br>1234-1234-XXXX-XXXX<br>2016년 11월 15일<br>15시 30분<br>일시불<br>12345678 | 구매자명<br>주문 상품명<br>구매 상점명<br>연락처 | 250,000 €<br>홍길동<br>[인증원]자격갱신인증 신청.<br>(사)한국소음진동공학회<br>02-3474-8002 |

## (2) 결제 시 입력한 정보 입력

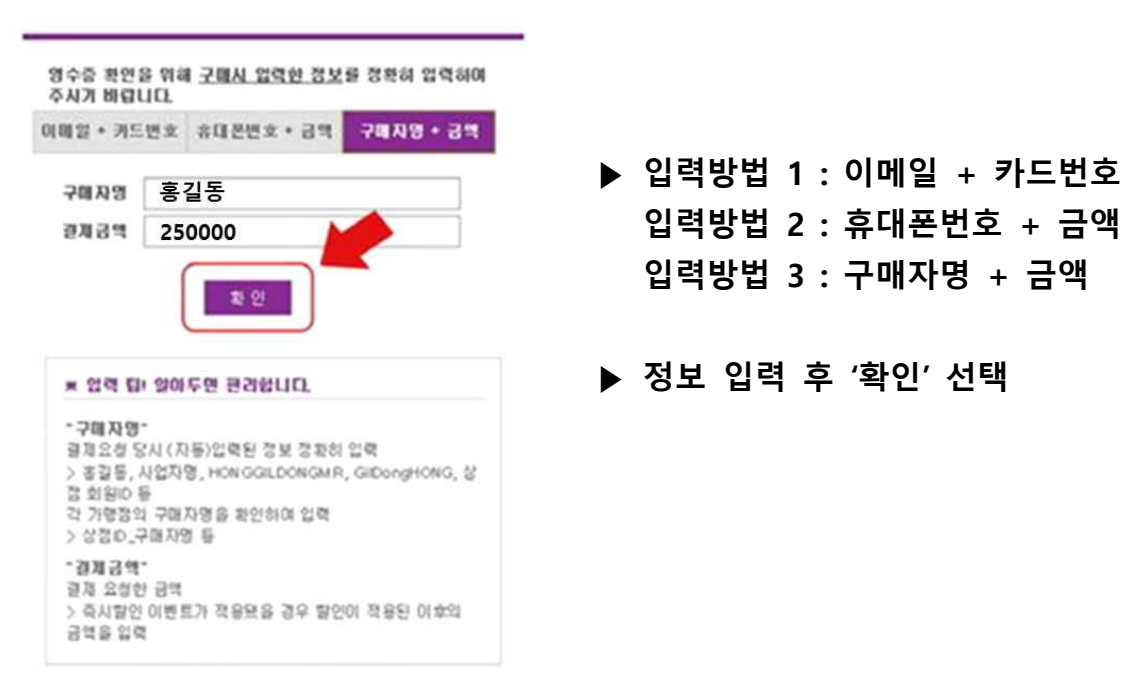

(3) 신용카드 매출전표 확인(출력 가능)

| rical                                       | PIECE                                    |                | _    |          |    |    |
|---------------------------------------------|------------------------------------------|----------------|------|----------|----|----|
| 지원거절                                        | 408                                      | 9-6600-+       | •••  | ••       | •• |    |
| 84.70                                       | -Point/g                                 |                |      |          |    |    |
|                                             |                                          | 828            | t i  |          |    |    |
| MINER (MASIN)                               | 585                                      |                |      |          |    |    |
| 2016/11/15 15:30                            | [인증원                                     | 실] 자격갱신        | 인증   | 신        | 청료 | Ļ  |
| 2005 BH                                     | 0022                                     |                |      |          |    |    |
| 순연 도시를                                      | 1. I.I.I.I.I.I.I.I.I.I.I.I.I.I.I.I.I.I.I | 123456         | 78   |          |    |    |
| PECAS 770010 NOM                            | 8424                                     |                |      |          |    | 1  |
| 798818                                      | 824                                      |                | t    | h        |    | b  |
| (8)케이지이니시스                                  | Tora                                     |                |      |          |    | ŀ  |
| 7988 EA                                     | 0484                                     | 2              | 50   | 0        | 0  | 1  |
| 0091                                        | 81시간성<br>(전·4)                           | 1944           |      |          |    | ļ  |
| いたちらきでき                                     | 2.4                                      | 2              | 50   | 0        | 0  | 1  |
| 220                                         |                                          | 830 8          |      | i.       |    | 1  |
| CHERN'S                                     | 844 62                                   |                |      |          |    | 1  |
| exel                                        | (4)                                      | 방국수품적          | 29   | ų,       | 1  |    |
| (pa)                                        | (北京和)田                                   |                |      |          |    |    |
| 시비스업                                        |                                          | 치슈북            |      | _        | _  |    |
| 84                                          | 사업자동취업                                   |                |      |          |    |    |
| 스트트게알 의                                     | 1                                        | 220-82-0       | 0674 |          | _  |    |
| 개별된 주요<br>경기도 분당시 분단구 670<br>(중스페이스1 A동 6층) | ANDE 44                                  | 84 <i>4</i> 23 | 1    | 84<br>20 | 10 | 6. |
| AU0224                                      | 0.824174                                 | 1.10.000       | 8    | -        |    |    |
| 1688-4964                                   | -                                        | 02-3474-       | 000  |          |    |    |

▶ 출력 방법 : 상단의 '프린트' 선택

- 《신용카드 결제자》- 방법 2
- (1) KG이니시스 홈페이지에 접속하여 하단의 '결제내역 조회' 선택

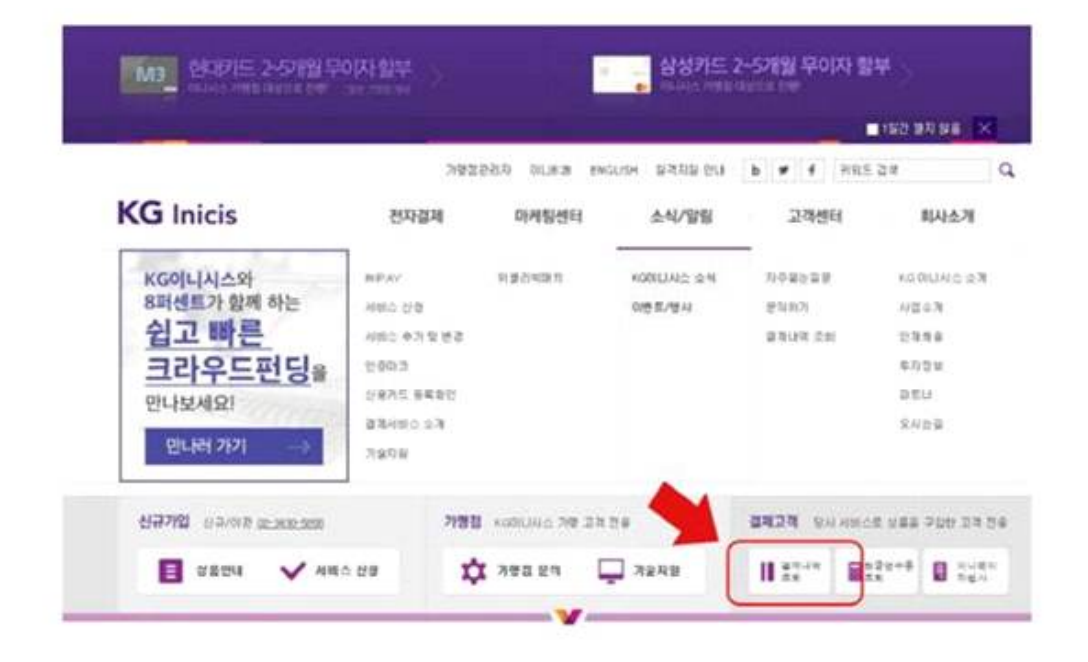

# (2) 상단의 '01 결제수단별' 선택에서 '신용카드' 선택 → 02 카드종류 선택 → 03 결제정보 입력 → 하단의 '조회' 선택

| 파장물전                                     | ○ 스마트문상                                           | ○ OK캐쉬백                           | ○ 틴캐쉬                  | ○ 옐로페이       |
|------------------------------------------|---------------------------------------------------|-----------------------------------|------------------------|--------------|
| 드종류선택                                    |                                                   |                                   |                        |              |
|                                          |                                                   |                                   |                        |              |
|                                          | . 78/06/05/75                                     |                                   |                        |              |
| !더넷 안안결제(ISP)<br>!용카드(안심클릭 포             | :: 국민/BC/두리/조용<br>함):ISP를 제외한 모든                  | ·카드(카드민호 전체입력)<br>- 카드(카드번호 전체입력) |                        |              |
| 5, 국민/BC/구리/조<br>스 카드 ( <u>15자리</u> ), 디 | 용카드 걸세 중, <b>ISP</b> 걸<br>이너스 카드 ( <u>14자리</u> )! | 제를 통하지 않는 기대의<br>도 결제 내역 조회 가능합니  | 2회는 '신용카드'를 선택히<br>I다. | 여 조회가 가능합니다. |
|                                          |                                                   |                                   |                        |              |
| 미저는 이경                                   |                                                   |                                   |                        |              |
| MIGT 84                                  |                                                   |                                   |                        |              |
| 번호 1234                                  | - 0000 -                                          | •••• - 1234                       |                        |              |
| ○ 승인번호                                   | E-mail                                            |                                   |                        |              |
| hgd123                                   |                                                   | @                                 | kci-md.or,kr 직접        | 입력 🗸         |
|                                          |                                                   |                                   |                        |              |
| 일자 2016 🗸 년                              | 11∨ 월 1 🗡 일~                                      | 2016 	 년 11 	 월 2                 | 9 🗸 일 🔹 조회기간 최대        | 한달           |

《신용카드 결제자》이 외에도 결제한 카드의 카드사를 통하여 결제내역 조회 가능

## 《무통장입금》 - 방법 1 (1) KG이니시스에서 결제 시 입력한 메일주소로 결제완료메일 발송 ※ 갱신료 결제 시, '현금영수증 발행'을 선택한 사람 중 입금기한 내에 입금한 사람에 한하여 결제완료메일이 발송 됨 KG Inicis 가장 많은 인터넷 쇼핑몰이 선택하는 대한민국 No.l 전자결제 전문가 그룹 고객님의결제가완료되었습니다. 홍길동고객님이 (사)한국소음진동공학회에서 KG이니시스 결제시스템을 통해 결제하신 내역입니다. KG 미니시스는 온라인 결제를 대행하는 업체로 구매하신 상품의 취소 및 배송 문의는 실제 구입하신 상점에 문의해 주십시오. 250,000원 결제금액 홍길동 구매자명 결제 수단 가상계좌 2016년 11월 15일 15시 30분 결제 일시 주문 상품명 [인증원]자격갱신인증 신청료 (사)한국소음진동공학회 항부 기간 해당사항 없음 구매 상점명

승인 번호

해당사항 없음

🗐 영수증 출력

▶ 좌측 하단의 '영수증 출력' 선택

연락처

02-3474-8002

구매 상점 바로가기

| 연금영구동                                                                                                    | ·상모 + 금액                                                                         | 구매사망 + 금액                                                                            |
|----------------------------------------------------------------------------------------------------|----------------------------------------------------------------------------------|--------------------------------------------------------------------------------------|
| 구매자명                                                                                                    | 홍깈동                                                                              |                                                                                      |
|                                                                                                    |                                                                                  |                                                                                      |
|                                                                                                    |                                                                                  |                                                                                      |
|                                                                                                    |                                                                                  |                                                                                      |
|                                                                                                    | 확 인                                                                              | 2                                                                                    |
| 2 0124 EU                                                                                                    |                                                                                  |                                                                                      |
| ※ 입력 팁!                                                                                                    | 알아두면 편리힘                                                                         | <u></u>                                                                              |
| ※ 입력 팁!<br>"구매자명"                                                                                                | 알아두면 편리힙                                                                         | huc.                                                                                 |
| * 입력 팁!<br>"구매자명"<br>결제요청 당.                                                                                     | <b>알아두면 편리힙</b><br>시 (자동)입력된 정                                                   | <b>[니다.</b><br>성보 정확히 입력                                                             |
| * 입력 팁!<br>"구매자명"<br>결제요청 당.<br>> 홍길동, 시                                                                         | <b>알아두면 편리헙</b><br>시 (자동)입력된 정<br>1업자명, HONGGII                                  | <b>I니다.</b><br>성보 정확히 입력<br>_DONGMR, GIIDongHONG, 상점                                 |
| * <b>입력 팁!</b><br><b>"구매자명"</b><br>결제요청 당.<br>> 홍길동, 시<br>회원ID 등                                                 | <b>알아두면 편리힙</b><br>시 (자동)입력된 정<br>1업자명, HONGGIL                                  | <b>I니다.</b><br>경보 정확히 입력<br>_DONGMR, GilDongHONG, 상점                                 |
| * <b>입력 팁!</b><br>"구매자명"<br>결제요청 당<br>> 홍길동, 시<br>회원ID 등<br>각 가맹점의                                               | <b>알아두면 편리힙</b><br>시 (자동)입력된 정<br>업자명, HONGGIL<br>구매자명을 확인히                      | <b>I니다.</b><br>성보 정확히 입력<br>_DONGMR, GilDongHONG, 상점<br>하며 입력                        |
| * <b>입력 팁!</b><br>"구매자명"<br>결제요청 당<br>> 홍길동, 시<br>회원ID 등<br>각 가맹점의<br>> 상점ID_구                                   | <b>알아두면 편리힙</b><br>시 (자동)압력된 정<br>업자명, HONGGIL<br>구매자명을 확인해<br>매자명 등             | <b>ILIC.</b><br>경보 정확히 입력<br>_DONGMR, GilDongHONG, 상점<br>하며 입력                       |
| * 입력 팁!<br>"구매자명"<br>결제요청 당.<br>> 홍길동, 시<br>회원ID 등<br>각 가맹점의<br>> 상점ID_구<br>"결제금액"                               | <b>알아두면 편리힐</b><br>시 (자동)입력된 정<br>업자명, HONGGIL<br>구매자명을 확인해<br>매자명 등             | <b>I니다.</b><br>성보 정확히 입력<br>_DONGMR, GilDongHONG, 상점<br>하며 입력                        |
| * 입력 팁!<br>"구매자명"<br>결제요청 당.<br>> 홍길동, 시<br>회원ID 등<br>각 가맹점의<br>> 상점ID_구<br>"결제금액"<br>결제 요청한                     | <b>알아두면 편리헙</b><br>시 (자동)입력된 전<br>업자명, HONGGIL<br>구매자명을 확인해<br>매자명 등<br>금액       | <b>I니다.</b><br>정보 정확히 입력<br>_DONGMR, GilDongHONG, 상점<br>하여 입력                        |
| * <b>입력 팁!</b><br><b>'구매자명'</b><br>결제요청 당<br>최원ID 등<br>각 가맹점의<br>> 상점ID_구<br><b>'결제금액''</b><br>결제요청한<br>> 즉시할인 : | 알아두면 편리힘<br>시 (자동)입력된 전<br>업자명, HONGGIL<br>구매자명을 확인히<br>매자명 등<br>금액<br>이벤트가 적용됐을 | <b>[니다.</b><br>성보 정확히 입력<br>_DONGMR, GilDongHONG, 상점<br>하여 입력<br>: 경우 할인이 적용된 이후의 금약 |

(2) 결제 시 입력한 정보 입력

- ▶ 입력방법 1 : 현금영수증정보 + 금액 입력방법 2 : 구매자명 + 금액
- ▶ 정보 입력 후 '확인' 선택

# (3) 현금영수증 확인(출력 가능)

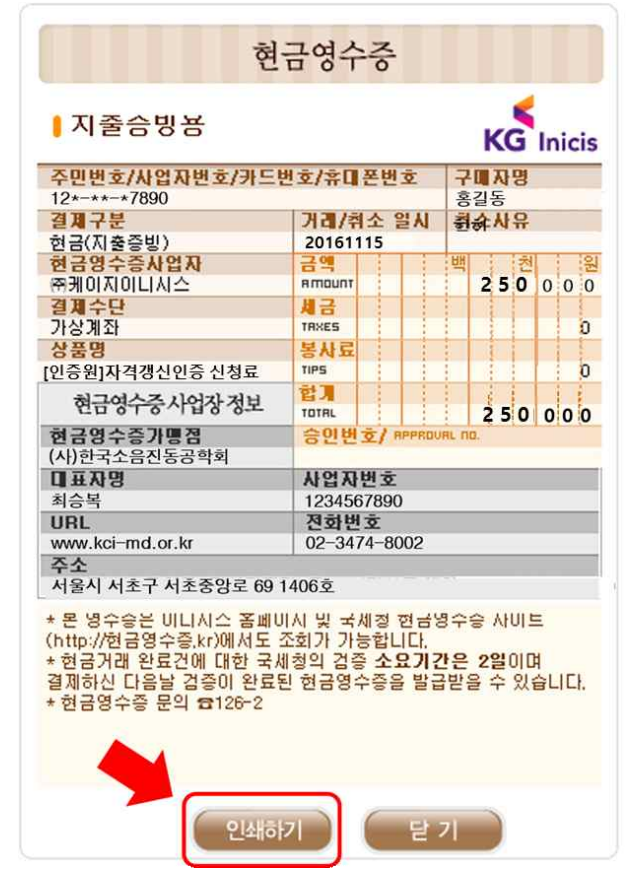

## ▶ 출력 방법 : 하단의 '인쇄하기' 선택

# 《무통장입금》- 방법 2

(1) KG이니시스 홈페이지에 접속하여 하단의 '결제내역 조회' 선택 ※ 갱신료 결제 시, '현금영수증 발행'을 선택하지 않은 사람도 영수증 발급 가능

| KG Inisia   | 242              | 1992 (1993) (1993) (1993) | 이내에 말격려할 안내 | b # 4 2985 | 124                              |
|-------------|------------------|---------------------------|-------------|------------|----------------------------------|
| KG micis    | 전사용세             | 비사용전다                     | では八月月       | 7.050      | 티사소개                             |
| KG이니시스와     | NPA/             | 利量沿河開作                    | KONUAL: 24  | 为夺留改国景     | KCOLLALC 27                      |
| 8퍼센트가 함께 하는 | H80.078          |                           | 0時至1月日43    | 思知(約7)     | $A/\boxtimes \oplus \mathcal{H}$ |
| 쉽고 빠른       | 시카는 수가 및 변경      |                           |             | 建铁铁铁 反射    | 23.98                            |
| 크라우드펀딩을     | 2:00:3           |                           |             |            | 年月登址                             |
| 만나보세요!      | 산용가드 등록확인        |                           |             |            | 0.614                            |
| 민나려 가기      | 28490.27<br>7978 |                           |             |            | SADB                             |

(2) 상단의 '01 결제수단별' 선택에서 '무통장입금' 선택 → 02 결제정보 입력
 → 하단의 '조회' 선택

## 01 결제수단별 선택

| <ul><li>○ 신용카!</li><li>○ 문화상</li></ul> | 드<br>품권     | ○ 계좌이체<br>○ 스마트문실 | ţ        | ● 무통장입금<br>○ OK캐쉬백 | )      | ○ 핸드폰결제<br>② 틴캐쉬 | ○ 전화결제<br>○ 옐로페이 |  |
|----------------------------------------|-------------|-------------------|----------|--------------------|--------|------------------|------------------|--|
| 02 결제정보                                | ± 입력        |                   |          |                    |        |                  |                  |  |
| ● 생년월일                                 | 일(6자리) () 시 | ₩업자번호(10자i        | 리) () 가슴 | 상계좌 채번번호 7         | 700123 | * 주민번호 앞67       | 다리 / 숫자만 입력      |  |
| 예금주                                    | 홍길동         |                   |          |                    |        |                  |                  |  |
| 결제금액                                   | 250000      |                   | 원        |                    |        |                  |                  |  |
| 거래일자                                   | 2016 🗸 년    | 11∨ 월 1           | 2일~ 20   | 116 🗸 년 [11 🗸 원    | ≧ 30 ∨ | 일 * 조회기간 최       | 대 한달             |  |
|                                        |             |                   |          | 조회                 | 취소     |                  |                  |  |